## Spamfilter einrichten

Der Spamfilter des Rechzentrums kann über das Webmail Interface (https://mail.uni-freiburg.de, wobei Sie als login die komplette Mailadresse verwenden) eingerichtet werden. Mit diesem Filter können Sie die vom Spamassassin als Spam deklarierten Emails aus der Inbox entfernen und in einen extra Ordner filtern.

## Regel anlegen

Zunächst auf E-Mail-Kontrolle klicken:

| CommuniGate         |                                 |                                                                                           |             | Neu: <u>E-Mail Te</u><br><u>Einstellun</u> | rmin Aufgabe Kontakt Gruppe Notiz<br>ger E-Mail-Kontrolle Buddies Abmelden |
|---------------------|---------------------------------|-------------------------------------------------------------------------------------------|-------------|--------------------------------------------|----------------------------------------------------------------------------|
|                     |                                 | test <test@cg.uni-fr< th=""><th>eiburg.de&gt;</th><th></th><th>Hil</th></test@cg.uni-fr<> | eiburg.de>  |                                            | Hil                                                                        |
| INBOX calendar Task | <u>s Contacts Zusammenfassu</u> | 10                                                                                        |             |                                            | <u>Ordner Dateien Notes Tras</u>                                           |
| Management          | Ordner                          |                                                                                           |             |                                            | 52K von 300M benutzt                                                       |
| Erstellen           | Anzeigen                        | Filter.                                                                                   |             |                                            | 10 Nachrichten angezeigt                                                   |
| E-Meils 💌           | Ordner                          | Grösse                                                                                    | Nachrichten | Neu                                        | Ungelesen                                                                  |
|                     | Contacts                        | 444                                                                                       | 1           |                                            |                                                                            |
|                     | Drafts                          | 0                                                                                         | 0           |                                            |                                                                            |
|                     | History                         | 0                                                                                         | 0           |                                            |                                                                            |
|                     | INBOX                           | 35K                                                                                       | 6           |                                            | 3                                                                          |
|                     | Junk-E-Mail                     | 0                                                                                         | 0           |                                            |                                                                            |
|                     | Notes                           | 359                                                                                       | 1           |                                            |                                                                            |
|                     | Sent Items                      | 3357                                                                                      | 5           |                                            |                                                                            |
|                     | Trash                           | 0                                                                                         | 0           |                                            |                                                                            |
|                     | 🗵 calendar                      | 9067                                                                                      | 11          |                                            |                                                                            |
|                     | sent                            | 5440                                                                                      | 8           |                                            |                                                                            |

Dann den Namen in das leere Feld hinter 'Regel hinzufügen' schreiben und auf 'Regel hinzufügen' klicken:

| E-Mail-Kontrolle: Regeln |                                                   | Begein RPOP                    |
|--------------------------|---------------------------------------------------|--------------------------------|
|                          | Aktivieren Ferien-Benachrichtigung                |                                |
|                          | 🗆 Ende: 1 🛩 Jan 👻 2007 🛩                          |                                |
|                          |                                                   |                                |
|                          |                                                   |                                |
|                          |                                                   |                                |
|                          | Löschen der 'Benachrichtigungsliste'              |                                |
|                          |                                                   |                                |
| Regeln aktualisiert      | Zurücksetzen Aktualisieren                        |                                |
|                          | All Marketakan militari an                        |                                |
|                          |                                                   |                                |
|                          |                                                   |                                |
| _                        |                                                   |                                |
| 🔲 Kopie behalten         | Automatisch generierte Nachrichten nicht umleiten | An: und Cc: Felder beibehalten |
| Regeln aktualisiert      | Zurücksetzen Aktualisieren                        |                                |
| <u> </u>                 |                                                   |                                |
| Regel hinzufügen         | spamassassin                                      | Auswahl löschen                |
| Prioritat                | Name                                              |                                |
|                          |                                                   |                                |
| Regeln aktualisiert      | Zurücksetzen Aktualisieren                        |                                |

Danach die Regel bearbeiten:

| Last update: 2025/01/21 15:04 | spamfilter           | https://wiki.uni-freiburg. | https://wiki.uni-freiburg.de/rz/doku.php?id=spamfilter |  |
|-------------------------------|----------------------|----------------------------|--------------------------------------------------------|--|
| Regel hinzufügen              | spamassassin         |                            | Auswahl löschen                                        |  |
| Priorität<br>5 💌              | Name<br>spamassassin | Bearbeiten                 |                                                        |  |
| Regel erstellt                |                      | Zurücksetzen Aktualisieren |                                                        |  |

## Regel bearbeiten

Nun muss die Regel noch mit den richtigen Parametern eingerichtet werden. Unter Daten wird 'Nachrichtenkopf-Feld' ausgewählt, Operation 'ist' und bei Parameter: X-Spam-Flag: YES (nach dem Doppelpunkt ist ein Leerzeichen). Nach der Tätigkeit 'Speichern in' Parameter 'spam' muß zunächst 'Aktualisieren' gedrückt werden, dann in einem weiteren Schritt die Tätigkeit 'verwerfen' ausgewählt werden und noch mal aktualisieren:

| Email-Kontrolle: Regel 'spamassassin' |           |                            |  |
|---------------------------------------|-----------|----------------------------|--|
| Priorität:5                           |           |                            |  |
| Daten                                 | Operation | Parameter                  |  |
| Nachrichtenkopf-Feld ~                | ist 🗸     | X-Spam-Flag: YES           |  |
| ~                                     | ist 🗸     |                            |  |
| Tätigkeit                             | Parameter |                            |  |
| Speichern in V                        | spam      |                            |  |
| Verwerfen ~                           |           |                            |  |
| v                                     |           |                            |  |
|                                       |           | Zurücksetzen Aktualisieren |  |

Somit werden alle Spams mit einem Wert >= 6.2 erwischt.

## Spamordner anlegen

Damit die Spams im richtigen Ordner landen, muss dieser noch angelegt werden. Dazu gehen Sie rechts oben auf 'Ordner' und wählen dann links unter 'Erstellen' → Postfach aus und schreiben in das leere Feld den Ordnernamen/Postfachnamen (spam) und klicken auf 'Erstellen':

| Test <test@cg.uni.freiburg.de></test@cg.uni.freiburg.de> |                      |         |             |     | Hilf                    |
|----------------------------------------------------------|----------------------|---------|-------------|-----|-------------------------|
| INBOX Calendar Tasks Cont                                | acts Zusammenfassung |         |             |     | Ordner Notes Trash      |
| Management                                               | Ordner               |         |             |     | 0 von 300M benutzt      |
| Erstellen                                                | Anzeigen             | Filter: |             |     | 1 Nachrichten angezeigt |
| Postfach 🗸                                               | Ordner               | Größe   | Nachrichten | Neu | Ungelesen               |
| spam                                                     | <u>INBOX</u>         | 0       | 0           |     |                         |
|                                                          |                      |         |             |     |                         |

Falls viele Spams einen Wert von 4 oder 5 haben, kann man die Regel auch verschärfen, indem man X-Spam-Level: ++++\* oder ++++\* anstelle von X-Spam-Flag einträgt.

E-Mail - Artikelübersicht, Sicherheit - Artikelübersicht

From: https://wiki.uni-freiburg.de/rz/ - **RZ** 

Permanent link: https://wiki.uni-freiburg.de/rz/doku.php?id=spamfilter

Last update: 2025/01/21 15:04

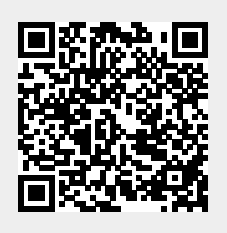